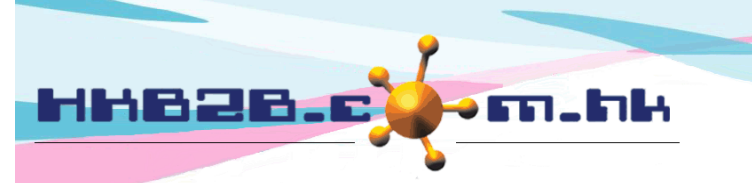

H K B 2 B L i m i t e d 香港灣仔軒尼斯道 48-62 號上海實業大廈 11 樓 1102 室 Room 1102, Shanghai Industrial Investment Building, 48-62 Hennessy Road, Wan Chai, Hong Kong Tel: (852) 2520 5128 Fax: (852) 2520 6636 Email: cs@hkb2b.com.hk Website: http://hkb2b.com.hk

## 完成護理

如果沒有付款交易,顧問可於 WeM 流動系統內為會員扣數,製作護理收據。 用戶還可以查看在店會員及還原完成扣數記錄。

## WeM 流動系統 > 完成護理

| 「一日の日本の日本の日本の日本の日本の日本の日本の日本の日本の日本の日本の日本の日本             | 支護理                                                              | 按<疗                                                                               | 宅成> 完                                                    | 成預            | 約,到扣數版面進行                                                         | 行扣數。                                         |                  |                    |                                                      |                                  |                                |                  |           |  |  |
|--------------------------------------------------------|------------------------------------------------------------------|-----------------------------------------------------------------------------------|----------------------------------------------------------|---------------|-------------------------------------------------------------------|----------------------------------------------|------------------|--------------------|------------------------------------------------------|----------------------------------|--------------------------------|------------------|-----------|--|--|
|                                                        |                                                                  |                                                                                   |                                                          |               | CWB 🔻 🚾 2020年2月                                                   | 月3日 声 在店                                     | 會員               |                    |                                                      |                                  |                                |                  |           |  |  |
| 會員編                                                    | 虚 會員名稱                                                           | <u>*員名稱</u> 重話<br>ny Ho 90019001(M) 完<br>]數目: 1<br>2<br>2月3日 (星期一) Ⅲ 分店:<br>6,000 |                                                          |               | <u>預約時間</u>                                                       | <u></u>                                      |                  |                    | <u>護理</u>                                            |                                  | <u>儀器</u>                      | <u>房間</u>        | <u>備註</u> |  |  |
| 00107                                                  | Mary Ho 90019001(M) 完成   調査 2                                    |                                                                                   | 2020年2月3日下午 01:00                                        | 83 分鐘 6       | Vikki (                                                           | (S001)                                       | 面部及頸部再生療程 (1300) |                    |                                                      | Room A                           | 0                              |                  |           |  |  |
| 會員數目:                                                  | 1,預約數目:1                                                         |                                                                                   |                                                          |               | 顯                                                                 | 示已完成會員                                       |                  |                    |                                                      |                                  |                                |                  |           |  |  |
| 日期: 2<br>預付金餅<br>備註<br><u>預約編號</u><br><u>1395</u><br>1 | 2020年2月3日(<br>續:\$ 6,000<br><b>顯示會員</b><br>2020年2月3日<br>1300 面部及 | 會員:N<br>星期一) Ⅲ                                                                    | fary Ho (00107<br>分店:CWB<br>行有預約<br>2:00 pm<br>3 980 面部及 | <sup>()</sup> | 負責人<br>護理扣<br><u>房間</u><br>Room A<br>译集療程 (1300), PSI-00251HK, 未行 | < : beauty (beauty<br>b<br>整<br>完成的 : 1, 到期日 | y)               | 系統<br>來<br>按<br>完成 | 記根據護理<br>目動選取打<br>列印及完所<br>注護理。<br>Vikki (S001<br>5日 | 項目的最早<br>1減方法。 成>或<完 利用及完成 利用及完成 | 早到<br>;<br>成><br><sup>死成</sup> | 期日,<br>確認<br>▶ ₩ |           |  |  |
|                                                        |                                                                  |                                                                                   |                                                          |               | 新增護王                                                              | <u> </u>                                     |                  |                    |                                                      |                                  |                                |                  |           |  |  |
|                                                        |                                                                  |                                                                                   | 如果會如果會                                                   | 員             | 有多一個扣減方法,<br>有同一個扣減方法,                                            | 可以按扣有多張發                                     | l減力<br>漂,        | 方法轉<br>可以          | 換。<br>【按扣減方                                          | 法來選取別                            | 別的                             | 發票。              |           |  |  |
|                                                        |                                                                  |                                                                                   |                                                          |               | 護理                                                                | 里收據                                          |                  |                    |                                                      |                                  |                                |                  |           |  |  |
| 會員:                                                    |                                                                  | М                                                                                 | ary Ho                                                   |               |                                                                   | 護理收據日期:                                      |                  |                    |                                                      | 2020年2月 3日 下午 05:00              |                                |                  |           |  |  |
|                                                        | 號:                                                               | 00                                                                                | )107<br>WP                                               |               |                                                                   | 護理收據<br>制作 1 -                               | BTR-00158        |                    |                                                      |                                  |                                |                  |           |  |  |
| 7店:                                                    |                                                                  | C                                                                                 | WB                                                       |               |                                                                   | 業作人:                                         |                  |                    | ivy Le                                               | ee (beauty)                      |                                |                  |           |  |  |
| 编號                                                     |                                                                  | 詳情                                                                                |                                                          |               |                                                                   | 扣除項目                                         |                  |                    |                                                      | 美容師                              |                                |                  |           |  |  |

PSI-00251HK (1300 T)

Vikki(S001)

完成護理後,系統會製作護理收據。

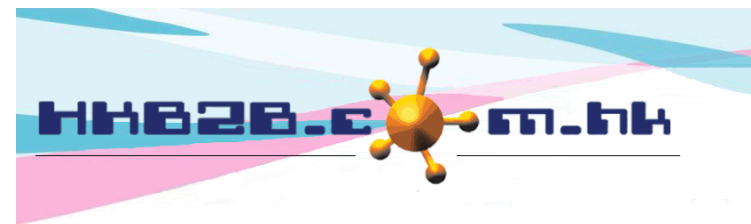

HKB2BLimited 香港灣仔軒尼斯道 48-62 號上海實業大廈 11 樓 1102 室 Room 1102, Shanghai Industrial Investment Building, 48-62 Hennessy Road, Wan Chai, Hong Kong Tel: (852) 2520 5128 Fax: (852) 2520 6636 Email: cs@hkb2b.com.hk Website: http://hkb2b.com.hk

完成護理後,相關的預約記錄會於在店會員列表中消失。

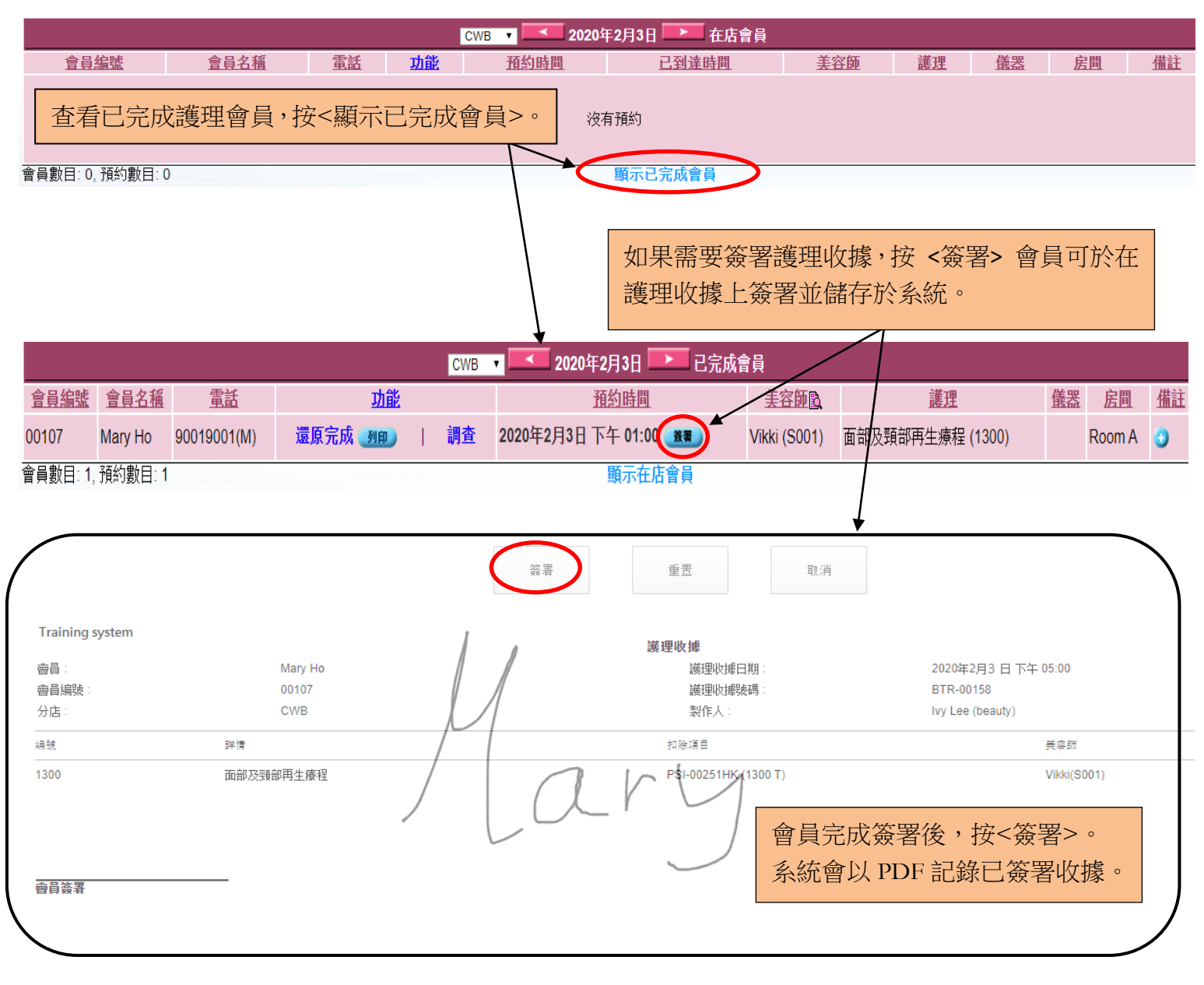

## 按 <還原完成> 還原已完成預約並作廢護理收據,該記錄 會移至在店會員列表。

|                    |         |             |      |           |    | CWB | • 💶 2020年2月3日 🍉 已完成會 | 員                           |                  |    |           |    |
|--------------------|---------|-------------|------|-----------|----|-----|----------------------|-----------------------------|------------------|----|-----------|----|
| 會員編號               | 會員名稱    | 電話          |      | <u>功能</u> |    |     | <u>預約時間</u>          | <u>美容師</u> <u>     美容師 </u> | <u>講理</u>        | 儀器 | <u>房間</u> | 儲註 |
| 00107              | Mary Ho | 90019001(M) | 還原完成 | 成列印       | I. | 調査  | 2020年2月3日下午 01:00 🗶  | Vikki (S001)                | 面部及頸部再生療程 (1300) |    | Room A    | 0  |
| 會員數目:1,預約數目:1      |         |             |      |           |    |     | 顯示在店會員               |                             |                  |    |           |    |
| 按 <列印> 列印未簽署的護理收據。 |         |             |      |           |    |     |                      |                             |                  |    |           |    |

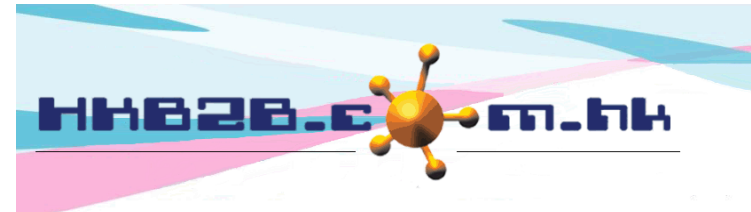

H K B 2 B L i m i t e d 香港灣仔軒尼斯道 48-62 號上海實業大廈 11 樓 1102 室 Room 1102, Shanghai Industrial Investment Building, 48-62 Hennessy Road, Wan Chai, Hong Kong Tel: (852) 2520 5128 Fax: (852) 2520 6636 Email: cs@hkb2b.com.hk Website: http://hkb2b.com.hk

如系統具備會員調查功能,可以於完成護理板面中進行會員調查。

|                  |          |                    |            |                         |           | CWB 🔻     | <b>【】</b> 2020年2月 | 38 💌 在)        | 吉會員          |          |                                               |      |             |   |
|------------------|----------|--------------------|------------|-------------------------|-----------|-----------|-------------------|----------------|--------------|----------|-----------------------------------------------|------|-------------|---|
| 會員編號             | 會員名稱     | 有目                 | 話          | 功能                      | 功能 預約時間   |           | 時間                | <u>已到達時間</u>   | <u>美容師</u> 。 | 謹        | ŧ                                             | 儀器   | <u>房間</u>   | 備 |
| 00107            | Mary Ho  | 900190             | 001(M)     | 完成 調查 2020年2月3日下午 01:00 |           |           | 下午 01:00          | 83 分鐘 6        | Vikki (S001) | 面部及頸部再生療 | 程 (1300)                                      |      | Room A      | 0 |
| 會員數目: <b>1</b> , | 預約數目:1   | 3                  | /          |                         |           |           | 顯                 | 示已完成會員         |              |          |                                               |      |             |   |
|                  |          |                    |            |                         |           |           |                   |                |              |          |                                               |      |             |   |
| 按 <              | 周查> 牂    | <b>务平</b> 桃        | 反電腦交<br>1  | <b>送比會</b> 」            | 員,完       | 已成填寫表     | ē格。               | D. M           |              |          |                                               |      |             |   |
| 按掣責              | 資料會被     | 皮隱瘕                | 或,曾貞       | <b>〕將半</b> 4            | 扳電腦       | 资口顧問      | 司上傳表格             | A,完成誹          | 間查。          |          |                                               |      |             |   |
| 〉店:CWB           |          |                    |            |                         |           |           |                   |                |              |          | 2                                             | 020年 | 2月3日        | ٦ |
|                  |          |                    |            |                         |           | 請按以下數字    | <b>『來評分</b>       |                |              |          |                                               |      |             |   |
| CWB •            | Vikki (S | 5001) <sup>,</sup> | * <b>K</b> |                         |           |           |                   |                |              |          |                                               |      |             |   |
| 細心               |          | 1                  | 調查當        | 當天曾                     | 經為會       | 會員服務的     | 的美容師會             | <b>a</b> 6     | 7            | 8        | 9                                             |      | 10          |   |
| 技術               |          | 1                  | 自動暴        | 頁示在                     | 調査表       | 長格內。      |                   | 6              | 7            | 8        | 9                                             |      | 10          |   |
| 舒適               |          | 1                  | 2          | 2                       | 3         | 4         | 5                 | 6              | - Lu         |          |                                               |      | 10          |   |
| 禮貌               |          | 1                  | 2          |                         | 3         | 4         | 5                 | 6              |              | 合        | 【為美谷町<br>———————————————————————————————————— | 15半ク | <u>7°</u> 0 |   |
| 服務               |          | 1                  | 2          | 2                       | 3         | 4         | 5                 | 6              | 7            | 8        | 9                                             |      | 10          |   |
| 專業               |          | 1                  | 2          |                         | 3         | 4         | 5                 | 6              | 7            | 8        | 9                                             |      | 10          |   |
| CWB •            |          |                    | •          |                         |           |           |                   |                |              |          |                                               |      |             |   |
| 細心               |          | 1                  |            |                         | N.B. 64 N |           |                   | 6              | 7            | / 8      | 9                                             |      | 10          |   |
| 坊街               |          | 1                  | 曾美         | 員可以                     | 就多方       | 冷一個美名<br> | <b>容</b> 師評分      |                |              | 2        | 9                                             |      | 10          | - |
| 17 X I           |          | ÷                  |            |                         | 2         |           | 5                 | 6              |              |          | 9                                             |      | 10          |   |
| ┧」」□□            |          | -                  |            |                         | 3         |           | 5                 | 6              | · · ·        |          | 9                                             |      | 10          |   |
| 恒犹               |          | -                  |            |                         | 3         | 4         | 5                 | 0              |              |          | 9                                             |      | 10          |   |
| 服務               |          | -                  | 4          |                         | 3         | 4         | 5                 | 0              |              | 8        | 9                                             |      | IU          |   |
| 專業               |          | 1                  | 2          |                         | 3         | 4         | 5                 | 6              | 7            | 8        | 9                                             |      | 10          |   |
| 分店:CV            | NB       |                    |            |                         |           |           |                   |                |              |          |                                               |      |             |   |
| 整潔               | 為        | 分店                 | 評分及打       | 是供其                     | 他意        | 見。 4      | 5                 | 6              | 7            | ' 8      | 9                                             |      | 10          |   |
| 聲浪               |          | 1                  | 2          | 2                       | 3         | 4         | 5                 | 6              | 7            | 8        | 9                                             |      | 10          |   |
| * -              |          |                    |            |                         |           |           |                   |                |              |          |                                               |      |             |   |
| 恴見               |          |                    |            |                         |           |           |                   |                |              |          |                                               |      |             |   |
|                  |          |                    |            | 按 <碚                    | 宦定>       | 完成表格      | •                 | <b>確</b> 定 6 = |              |          |                                               |      |             |   |
|                  |          |                    |            |                         |           |           |                   |                |              |          |                                               |      |             |   |